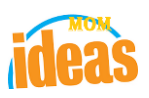

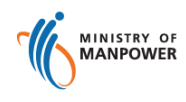

# Integrated Occupational Safety and Health System (iOSH)

## User Manual Competent Organisation (CO) -Add/Delete Personnel (eServices)

Version

1.1

Date

Prepared For

19 July 2021

iOSH eService Users

Prepared By

ISTD

Version 1.1

#### **REVISION HISTORY**

| Version | Effective<br>Date | Summary of Changes                                      | Author           |
|---------|-------------------|---------------------------------------------------------|------------------|
| 1.0     | 27 Nov 2015       | Initial Release                                         | Jan              |
| 1.1     | 19 Jul 2021       | Changed Singpass logo/Text/Labels.<br>Removed Corppass. | Chung Woon Chuan |
|         |                   |                                                         |                  |
|         |                   |                                                         |                  |
|         |                   |                                                         |                  |
|         |                   |                                                         |                  |
|         |                   |                                                         |                  |
|         |                   |                                                         |                  |

### Foreword

Under the Workplace Safety and Health Act and/or its subsidiary regulations, organisations are required to obtain approval from the Commissioner for Workplace Safety and Health, Ministry of Manpower before they can operate as a MOM approved Competent Organisation (CO). The MOM approved COs include Approved Asbestos-removal Contactor, Approved Scaffold Contractor, Approved Crane Contractor and WSH Auditing Organisation.

#### Adding / Deleting Personnel under CO

The e-Service administrator or authorised e-Service user can submit application to add approved personnel under the respective CO approval.

The personnel added will need to fulfil all requirements applicable to the Approved Personnel with respect to the CO concerned, in order to be considered for approval. COs will be required to submit all required documents to support their application to add personnel.

## TABLE OF CONTENTS

#### 1. (Competent Organisation) – Add/Delete Personnel

- Click on [Add or remove personnel] hyperlink to access the module page. (Seen in Figure 1).

| $\leftarrow$ | $\rightarrow$ | С | ଜ | ÷ | https://www.mom.gov.sg/    | /eservices/ser       | vices/registrati                                            | tion-for-wsh-serv                                       | vice-provid   | ders                                                                          |          | Q | ŵ | £≡ | Ð | ۲ |   |
|--------------|---------------|---|---|---|----------------------------|----------------------|-------------------------------------------------------------|---------------------------------------------------------|---------------|-------------------------------------------------------------------------------|----------|---|---|----|---|---|---|
|              |               |   |   |   |                            | > eServices          | > Register a                                                | and manage WSH se                                       | ervice provid | ler                                                                           | Q Search |   |   |    |   |   | ^ |
|              |               |   |   |   | (i) From Visit ge          | 11 April 2021        | you need to lo<br>prate-login 🗹 fe                          | og in to our eSen<br>for more info                      | vices using   | Singpass instead of Corppass. $ ightarrow$                                    |          |   |   |    |   |   |   |
| Help us      |               |   |   |   | <b>Regis</b><br>If you are | e a workplac         | te safety and                                               | nage W<br>certific<br>d health (WSH<br>e to apply for a | /SH s<br>ate  | provider or organisation, you age your registration.                          | r        |   |   |    |   |   |   |
| improve 🙂    |               |   |   |   | →<br>→<br>→                | -0<br>-0 A<br>-0 Man | Registe<br>View draft reg<br>dd or remove<br>age or termina | er<br>gistration<br>personnel<br>ate registration       |               | <ul> <li>Service is online</li> <li>Availability</li> <li>24 hours</li> </ul> |          |   |   |    |   |   |   |

Figure 1

Provide login ID and password to [Singpass ID], [Password] fields to login.
 (Seen in Figure 2)

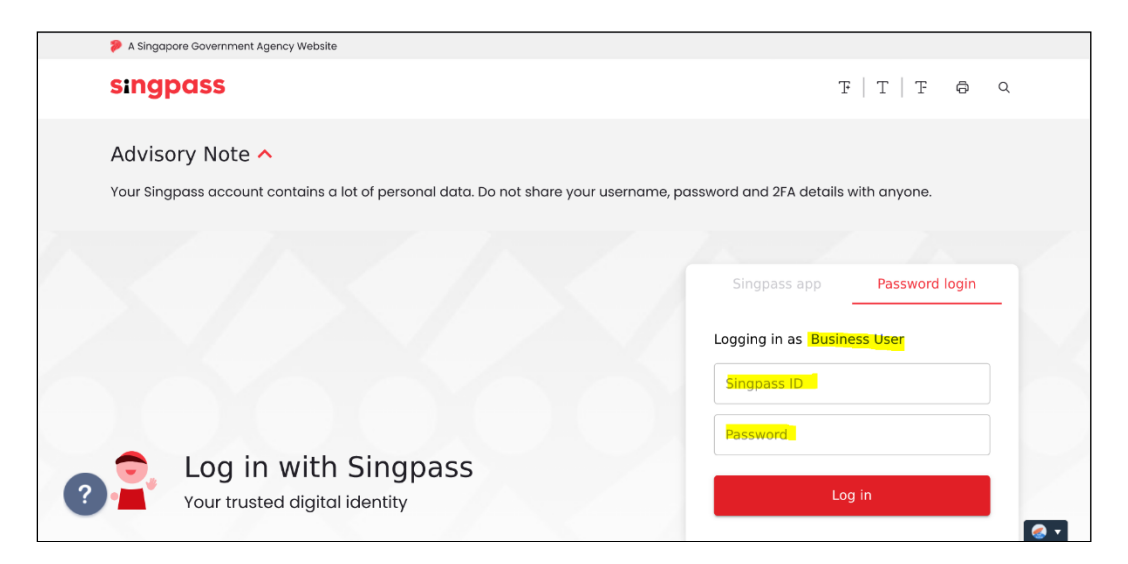

Figure 2

- 2) Upon successful login, System displays the landing page or the dashboard screen.
  - The **Certificates** section from the dashboard shows all the active license where applicant can choose from the Action dropdown the [Add/Delete Personnel] item. (Seen in Figure 3)

| Certificate          | S                                  |                                |            |                |                        |                 |          |
|----------------------|------------------------------------|--------------------------------|------------|----------------|------------------------|-----------------|----------|
| File Reference<br>No | Competency type                    | Competency scope               | Start date | Expiry<br>Date | bizSAFE Expiry<br>Date | Actions         |          |
| 008-014-00005        | ACCREDITED TRAINING PROVIDER (ATP) | Supervisor Course              | 12/11/2015 | 12/10/2016     |                        | Select action   | •        |
| 008-025-00015        | ACCREDITED TRAINING PROVIDER (ATP) | Supervisor Course              | 12/11/2015 | 12/10/2016     |                        | Add/Delete P    | ersonnel |
| 008-030-00023        | ACCREDITED TRAINING PROVIDER (ATP) | Skill / Specialised<br>Courses | 12/11/2015 | 12/10/2016     |                        | Update<br>Renew | Add/Ed   |
| 008-015-00007        | ACCREDITED TRAINING PROVIDER (ATP) | Supervisor Course              | 12/11/2015 | 12/10/2016     |                        | Print Receipt   |          |
| 008-011-00039        | ACCREDITED TRAINING PROVIDER (ATP) | Restricted Courses             | 12/11/2015 | 12/10/2016     |                        | NA              |          |
| 008-022-00013        | ACCREDITED TRAINING PROVIDER (ATP) | Supervisor Course              | 12/11/2015 | 12/10/2016     |                        | Select action   | *        |

Figure 3

- Terms and Condition is loaded after the applicant has clicked the [Add/Delete Personnel] item from the Dashboard Certificates Action column dropdown. (Seen in Figure 4)
  - Applicant can click on the [I Agree] button to proceed to the next page.
  - Applicant can click on the [I Disagree] button to abort or cancel the Add/Delete of Personnel.

| MANPOWER                                                                                                    | Singapore Ge<br>Integrity • Service | overnment<br>• Excellence |
|----------------------------------------------------------------------------------------------------|-------------------------------------|---------------------------|
| Competent Organisation                                                                                                    | FANG KOH LOOK                       | O Logout                  |
| Add/Delete Approved Personnel for ACCREDITED TRAI<br>PROVIDER (ATP)                                                                                                    | NING                                |                           |
| Terms and Conditions for MOM Accredited Training Provider                                                                                                    |                                     |                           |
| <ul> <li>As a MOM Accredited Training Provider (ATP), I am responsible to comply with the Terms and Conditions for ATP</li> <li>The Commissioner for Workplace Safety and Health ('the Commissioner') may suspend or cancel my certificate of approval to the Training Provider if the Commissioner is satisfied that my company or firm.</li> <li>I. had obtained or procured his approval by fraud or misrepresentation</li> <li>ii. has breached any term or condition subject to which the approval was granted or</li> <li>iii. is no longer fit and proper to act as an ATP</li> </ul> | oe a MOM Accredit                   | ed                        |
| Where my certificate of approval to be an ATP is cancelled, my firm or company shall immediately cease to act as an ATP.     I Agree     I Disagree                                                                                                    |                                     |                           |
| Figure 4                                                                                                    |                                     |                           |

The page gets redirected to the Add/Delete Personnel page after applicant has clicked the [I Agree] button.

Applicant can click on the [Add personnel] link button to add new person entry. This will be redirected to the Add personnel page on button click. (See Figure 5.a)

This page allows applicant to click on the [Edit] from the Action column. Page will be redirected to the Edit of Personnel page on click of this link button. (See Figure 5.a)

The applicant can also click on the [Remove] button to delete a person. A popup prompts the applicant for a confirmation of deletion of the person.

After all the details are properly filled out and the **Declarations** are checked, the applicant can click on the [Submit] button to submit the list of personnel. The page redirects to the Acknowledgement after the button is clicked. (Seen in Figure 6)

The applicant may click the [Cancel] button to abort or cancel the Add/Delete of personnel.

.

Version 1.1

| ersonnel li               | details 2 Personnel list 3 s<br>st | Supporting documents       |        |                 |
|---------------------------|------------------------------------|----------------------------|--------|-----------------|
| PIN (NRIC/FIN)            | Name                               | Personnel competency scope | Status | Actions         |
| S1302261E                 | Lim Tuang Geng                     | Accredited Trainer         | Active | 🖉 Edit 🛞 Remove |
| S0133896Z                 | Muthusamy Danabalan                | Accredited Trainer         | Active |                 |
| S6811493D                 | Goh Ann Long                       | Accredited Trainer         | Active |                 |
| S7711325H                 | Goh Meng Teck                      | Accredited Trainer         | Active | 🖉 Edit 🛞 Remove |
| 57004991J                 | Ang Eng Kang, Jackson              | Accredited Trainer         | Active |                 |
| 50025387A                 | Yeo Chuen Khoen Billy              | Accredited Trainer         | Active |                 |
| 51745901E                 | Chah Choo Song                     | Accredited Trainer         | Active | 🖉 Edit 🛞 Remove |
| 57435473D                 | Chan Tai Weng                      | Accredited Trainer         | Active | 🖉 Edit 🛞 Remove |
| 56875446A                 | Fang Koh Look                      | Accredited Trainer         | Active | / Edit 🛞 Remove |
| 58279278C                 | V. MathanKumar                     | Accredited Trainer         | Active | 🖉 Edit 🛞 Remove |
| 50163657Z                 | Tjai Wing Song                     | Accredited Trainer         | Active | 🖉 Edit 🛞 Remove |
| 57081445E                 | Venkata Raman Karthinkyan          | Accredited Trainer         | Active | 🖉 Edit 🛞 Remove |
| 51229327E                 | Wong Kwek Min                      | Accredited Trainer         | Active | 🖉 Edit 🛞 Remove |
| 52661014A                 | Mohammed Musthafa Sheik Alaudeen   | Accredited Trainer         | Active |                 |
| 52655677E                 | Md Ruhul Amin                      | Accredited Trainer         | Active | 🖉 Edit 🛞 Remove |
| 57323711D                 | Lim Kia Leng Arthur                | Accredited Trainer         | Active |                 |
| ) Add personnel<br>Submit |                                    |                            |        | Cancel          |

| U.                       | <ul> <li>integrity - Service -Excelence</li> </ul> |
|--------------------------|----------------------------------------------------|
| Competent Organisation   | FANG KOH LOOK 🕚 Logor                              |
| < Back to personnel list |                                                    |
| Add personnel            |                                                    |
| Personnel details        |                                                    |
| (NRIC/FIN)               |                                                    |
| Name                     |                                                    |
| Gender                   |                                                    |
| Date of birth            |                                                    |
| Place of birth           |                                                    |
| Nationality              |                                                    |
| Race                     |                                                    |
| -<br>Language Conducted  |                                                    |
| English                  |                                                    |

Figure 5.a

4) Acknowledgement page is shown after the Add/Delete personnel [Submit] button is clicked. (Seen in Figure 6)

Applicant can click on the [Back to Home] button to get redirected back to the dashboard page.

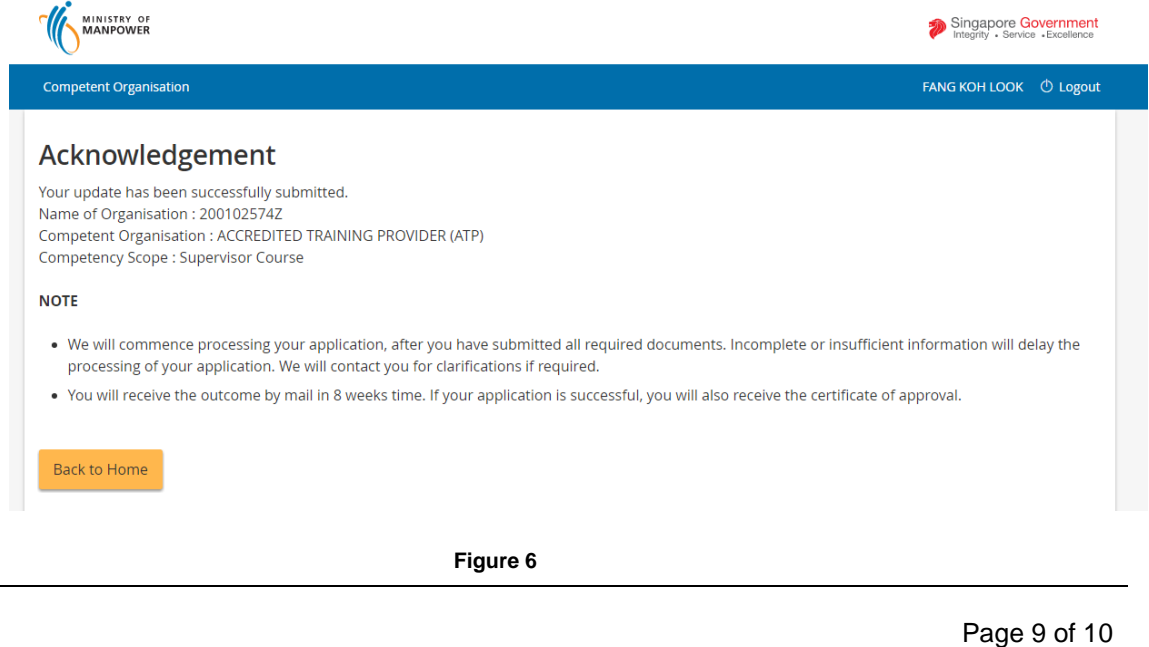

#### Applicant can click [Logout] hyperlink from the dashboard to exit.

|                                         | MINISTRY OF<br>MANPOWER |                       |                                       |                                                                        |                     |                                          |                  |        |
|-----------------------------------------|-------------------------|-----------------------|---------------------------------------|------------------------------------------------------------------------|---------------------|------------------------------------------|------------------|--------|
| Competent Orga                          | nisation                |                       |                                       |                                                                        |                     | FAN                                      | g кон Look 🕐     | Logout |
| ABSOLU<br>Draft and<br>Draft applicatio | TE KINI<br>submitt      | ETICS CC<br>ed applic | DNSULTANCY P                          | TE LTD                                                                 |                     | ,                                        | Apply new certif | icate  |
| Application<br>No                       | File<br>Reference<br>No | Application<br>date   | Competency type                       | Competency scope                                                       | Application<br>Type | Status                                   | Action           |        |
| CO15000130-<br>1                        | 084-008-<br>00286       | 15/10/2015            | APPROVED CRANE<br>CONTRACTOR          | Installation, Alteration, Repair<br>and Dismantling (Mobile<br>Cranes) | For Update          | Draft                                    | Select action    | •      |
| CO10000332-<br>1                        | 058-004-<br>00034       | 10/3/2010             | ACCREDITED RISK<br>CONSULTING COMPANY | NA                                                                     | For Update          | Draft                                    | Select action    | •      |
| CO10000495-<br>1                        |                         | 10/6/2010             | ACCREDITED TRAINING<br>PROVIDER (ATP) | Workers Course                                                         | New                 | For<br>Processing<br>Officer's<br>Action | NA               |        |

Figure 7